https://www.oxfam.org.hk/tc/member/register

请于中文名称及英文名称填上队伍名称,你的众寿网页便可显示队伍名称。

| https://www.axfam.org.hk/sc/member/register |                   |      |            |           |         | A <sup>4</sup> as to | ¢1 |
|---------------------------------------------|-------------------|------|------------|-----------|---------|----------------------|----|
| 会<br>樂施會<br>World<br>World                  |                   |      | 联络到        | n eng 🕱 🛱 | 香港乐施会   | Q <                  |    |
| Hong Kong Without<br>Poverty                |                   |      | 关于乐施会 扶贫工作 | 你的参与 最新   | 尚息 专题故事 | 捐款支持                 |    |
| 会员注册                                        |                   |      |            |           |         |                      |    |
|                                             |                   |      |            |           |         |                      |    |
| 注册                                          |                   |      |            |           |         |                      |    |
| 称谓*                                         | ○ 先生 ○ 女士 (       | ○小姐  |            |           |         |                      |    |
|                                             | 姓:                | 名字*  | (例如: Man)  |           |         |                      |    |
| 英文名称*                                       | 姓                 | 名字   | (例如: Man)  |           |         |                      |    |
| 中文名称                                        | 中文姓氏              | 中文名称 |            |           |         |                      |    |
| 联络电话*                                       |                   |      |            |           |         |                      |    |
|                                             |                   |      |            |           |         |                      |    |
| 电子邮件*                                       |                   |      |            |           |         |                      |    |
| 电子邮件*<br>地址 (请以英文填写)                        | Hong Kong         |      | <b>•</b>   |           |         |                      |    |
| 电子邮件*<br>地址 (请以英文填写)                        | Hong Kong<br>选择地区 |      | <b>*</b>   |           |         |                      |    |

## Step 2: 成为会员后,请于"捐款支持"选择"活动众筹平台"

| C 🛱 https://www.oxfam.org.hk/sc/donate                   |                                      |                                      | A <sup>N</sup> að tô                      |
|----------------------------------------------------------|--------------------------------------|--------------------------------------|-------------------------------------------|
| 樂施會<br>OXFAM<br>Hong Kong<br>World<br>Without<br>Poverty |                                      | <sup>联络我们</sup> EN<br>关于乐施会 扶贫工作 你的: | G   繁 🧔 🌐 香港乐廳会 🔍 <<br>參与 最新消息 专题故 💽 捐款支持 |
| 每月捐款                                                     | 一次过揭款                                | 成为筹款者                                | 乐施有礼                                      |
| 成为『乐能之友」<br>让孩子成为『小小乐施之友」                                | 撮款支持乐施会<br>紧急救援挡款<br>損款到指定项目<br>遗产捐赠 | myOxfam ஆ教专页<br>- 活动众筹平台 -           | 結婚回礼小礼物<br>結婚回礼小礼物()第门)                   |
|                                                          |                                      |                                      | 请选择捐款金额                                   |
|                                                          | 66 F                                 |                                      | \$300                                     |
|                                                          |                                      |                                      | \$500                                     |
| and the second sector                                    |                                      | Care In                              | O \$1000                                  |
|                                                          |                                      |                                      | \$2000                                    |
|                                                          |                                      |                                      | 立即捐款                                      |
| Carta State State State                                  |                                      | ₩ -+                                 | JEAN BE                                   |
| 助人自助・对抗贫穷・                                               | 青立即订阅乐施通讯,定期接收我们的工作进展、世界公            | 民教育活动信息和倡议行动,共建无穷世界! 输入你的电子邮箱        | 订阅                                        |

### Step 3: 进入众筹平台后, 请选择"乐施毅行者 2022-VIRTUALLY TOGETHER", 按"一起参与"

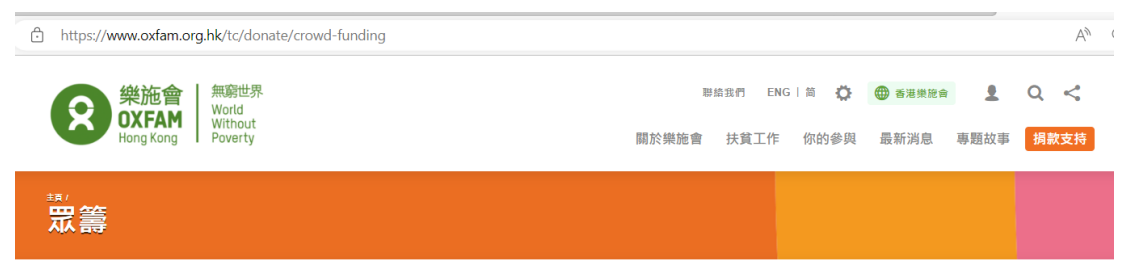

#### 建立您的眾籌平台!

我們誠邀您参加以下其中一個活動,同時成為我們的滅貧眾籌大使。透過網上眾籌平台 , 您可以結合朋友們的力量,積少成多,籌得更多的款項幫助 更多有需要的貧窮人,讓他們脫貧自立。

建立個人眾籌平台非常簡單,您可以在眾籌平台上加進相片以及個人感受,又可以把眾籌平台分享到社交媒體,呼籲更多的朋友鼓勵和支持您。您更可 以隨時查看籌款進度,並向支持您的友人致謝。

如果您想以其他形式或活動來為我們籌款,請即到 MyOxfam開始您眾籌的第一步!

#### 樂施會如何運用您籌得的款項

樂施會將有效地蓋用您及您朋友所揭出的每一分每一毫,致力消除貧窮,以及導致貧窮的不公平狀況。樂施會致力對抗貧窮,在世界各地採用「綜合項 目手法」,與貧窮人及夥伴機構一起推行社區發展項目。我們的工作更兼顧人道救援及災害防治,並於本地、國家及國際層面進行政策倡議,以令我們 的扶貧工作能更有效、更可持續地推行。

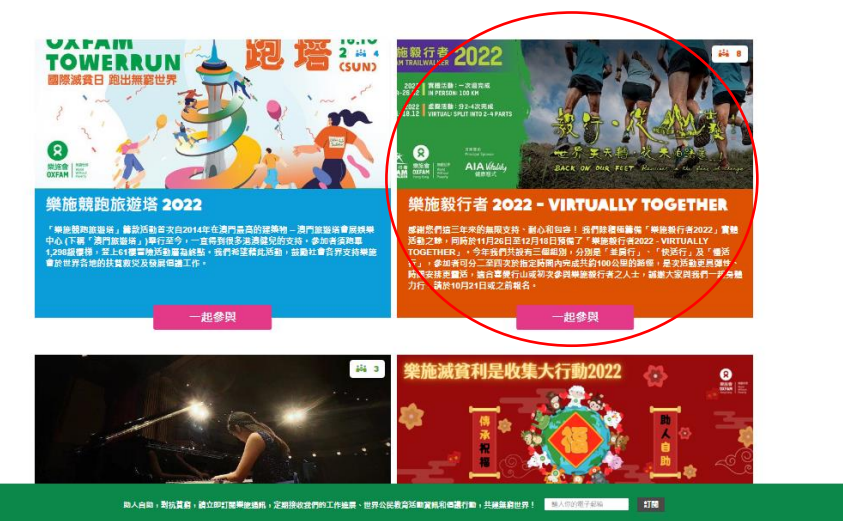

## Step 4: 再按"加入我们"

https://www.oxfam.org.hk/tc/crowd-funding-project/oxfam-trailwalker-2022-vt

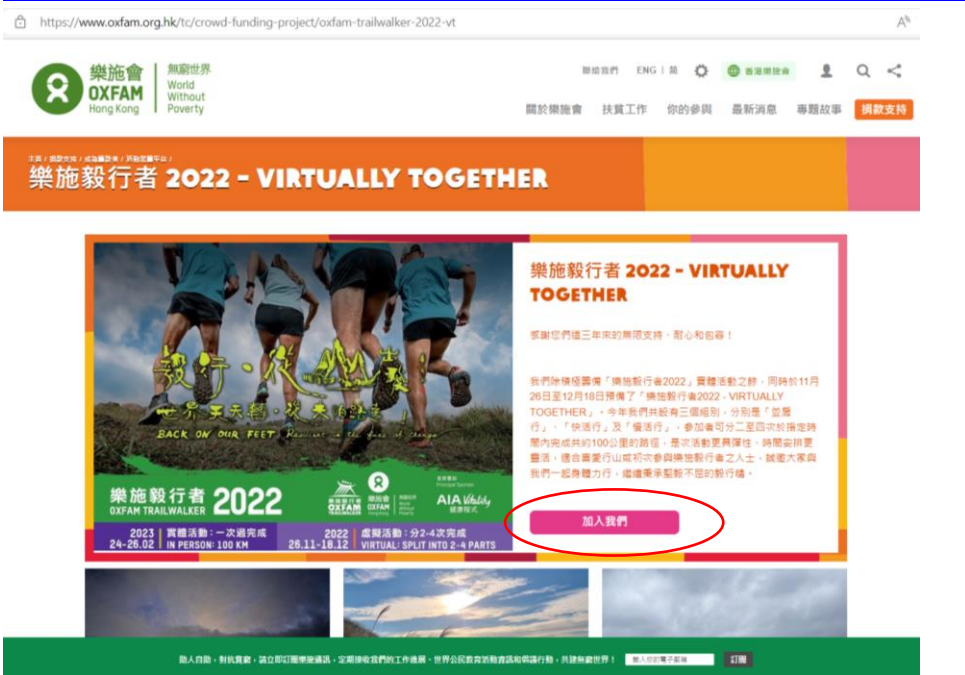

Step 5: 进入后便可设计你的众筹网页,请记得于"众筹简介"及"众筹描述"写上你的队 号,以兹识别。

| 計算説になりまれには、       一部売請しまれに、       ●       ●       ●       ●       ●       ●       ●       ●       ●       ●       ●       ●       ●       ●       ●       ●       ●       ●       ●       ●       ●       ●       ●       ●       ●       ●       ●       ●       ●       ●       ●       ●       ●       ●       ●       ●       ●       ●       ●       ●       ●       ●       ●       ●       ●       ●       ●       ●       ●       ●       ●       ●       ●       ●       ●       ●       ●       ●       ●       ●       ●       ●       ●       ●       ●       ●       ●       ●       ●       ●       ●       ●       ●       ●       ●       ●       ●       ●       ●       ●       ●       ●       ●       ●       ●       ●       ●       ●       ●       ●       ●       ●       ●       ●       ●       ●       ●       ●       ●       ●       ●       ●       ●       ●       ●       ●       ●       ●       ●       ●       ●       ●       ●       ●       ●       ●                                                                                                    | 訪項妥以下資料以設立思想平台・<br>////////////////////////////////////                                                                                                    | 2022 - VIRTUALLY TOGETHER<br>否<br>否<br>[<br>[<br>[8888] | • |   |     |
|----------------------------------------------------------------------------------------------------|----------------------------------------------------------------------------------------------------|---------------------------------------------------------|---|---|-----|
| MHERHI*       B. B. B.         Gataganama*       B. B. B.         Bittaktick*       B. B. B.         Bittaktick*       B. B. B.         Bittaktick*       B. B. B.         Bittaktick*       B. B. B.         Bittaktick*       B. B. B.         Bittaktick*       B. B. B.         Standard       B. B. B.         Standard       B. B. B.         Standard*       B. B. B.         Standard*       B. B. B.                                                                                                    | · 探羅項目* 然於取行;<br>在主頁面顯示* ● 是 ○<br>顯示節款記錄* ● 是 ○<br>目標節款錄* 目標前款錄           目標節款錄*         目標前款錄           原節輸介*         -                                                                                                    | 2022 - VIRTUALLY TOGETHER<br>종<br>종<br>1<br>18888)      | • |   |     |
| Att a gamma,                                                                                                    | 在主資面顯示*     ● ●       顯示論款記錄*     ● ●       目標論款錄*     目標論款錄       目標論款錄*     日標論款錄       Team no. (                                                                                                    | 종<br>종<br>[<br>[<br>[<br>[<br>[<br>8888]                |   |   |     |
| B开始和記書* ● 単 ● 単 ● 単 目標題校話* 目標題校話* 目標題校話* 日確問題介* Team no. (78888) 「Team no. (78888) 「Team no. (78888) 「Team no. (78888) 「日田田四二 日田田四二 日田田四二 日田田四二 「日田四二 日田田四二 「日田四二 「日田四                                                                                                    | 頭示論教記錄*     ● 景       目標論教稿*     目標論教稿       夏論簡介*     □                                                                                                    | 否<br>[<br>[78868]                                       |   |   |     |
| 目標的校路         型物磁介・         工物磁介・         工物磁介・         工作         工作         工作         日本         「二         日本         「二         「二         「二         「二         「二         「二         「二         「二         「二         「二         「二         「二         「二<                                                                                                    | 目標論較減*<br>日標論較效<br>Team no. (<br>思論簡介*                                                                                                    | 18888)                                                  |   |   |     |
| 取締会介・ 「Team no. (78888)   定か出い・ 「Team no. (78888)   ごかけい・ 「Team no. (78888)   ごかけい・ 「「日本 no. (78888)   対面面片・ 「「日本 no. (78888)   対面面片・ 「「日本 no. (78888)   対面面片・ 「「日本 no. (78888)   対面面片・ 「「日本 no. (78888)   「「日本 no. (78888) 「「日本 no. (78888)   「日本 no. (78888) 「「日本 no. (78888)   「日本 no. (78888) 「「日本 no. (78888)                                                                                                    | Team no. (<br>原始能介*                                                                                                    | T8888)                                                  |   |   |     |
| 歴期時か                                                                                                    | 双路能介*                                                                                                    |                                                         |   |   |     |
|                                                                                                    |                                                                                                    |                                                         |   |   |     |
| ZibHids*       Team no. (T888)         SibHids*       Image: Original Simple         SibHids*       Image: Original Simple         < |                                                                                                    |                                                         |   |   |     |
|                                                                                                    | Team no. (                                                                                                    | T8888)                                                  |   |   |     |
|                                                                                                    | 思論描述*                                                                                                    |                                                         |   |   |     |
| ытащи ( ) ( ) ( ) ( ) ( ) ( ) ( ) ( ) ( ) (                                                                                                    |                                                                                                    |                                                         |   |   |     |
|                                                                                                    |                                                                                                    | 7                                                       |   |   |     |
| Wrachmin       Simplify       Simplify       Implify         Implify             <                                                                                                    | 封面圓片* ❷                                                                                                    |                                                         |   |   |     |
| 報布日期*       到期日期       日冊圖片 ②                                                                                                    |                                                                                                    | -                                                       |   |   |     |
|                                                                                                    | 發布日期*                                                                                                    |                                                         |   |   |     |
|                                                                                                    | 到期日期                                                                                                    |                                                         |   |   |     |
|                                                                                                    |                                                                                                    |                                                         |   |   |     |
| ■片名稱<br>一<br>加入<br>副片描述<br>■<br>二<br>二<br>二<br>二<br>二<br>二<br>二<br>二<br>二<br>二<br>二<br>二<br>二                                                                                                    | 11出1111回方 👽                                                                                                    |                                                         |   |   |     |
| 加入 圖片描述                                                                                                    | ■月名編<br>●                                                                                                    | 名稱                                                      |   | + | - + |
|                                                                                                    | 加入 圖片描述                                                                                                    |                                                         |   |   |     |
|                                                                                                    | Lange Lange Lang |                                                         |   |   |     |

# 如个人资料有需更改,请按人头像。

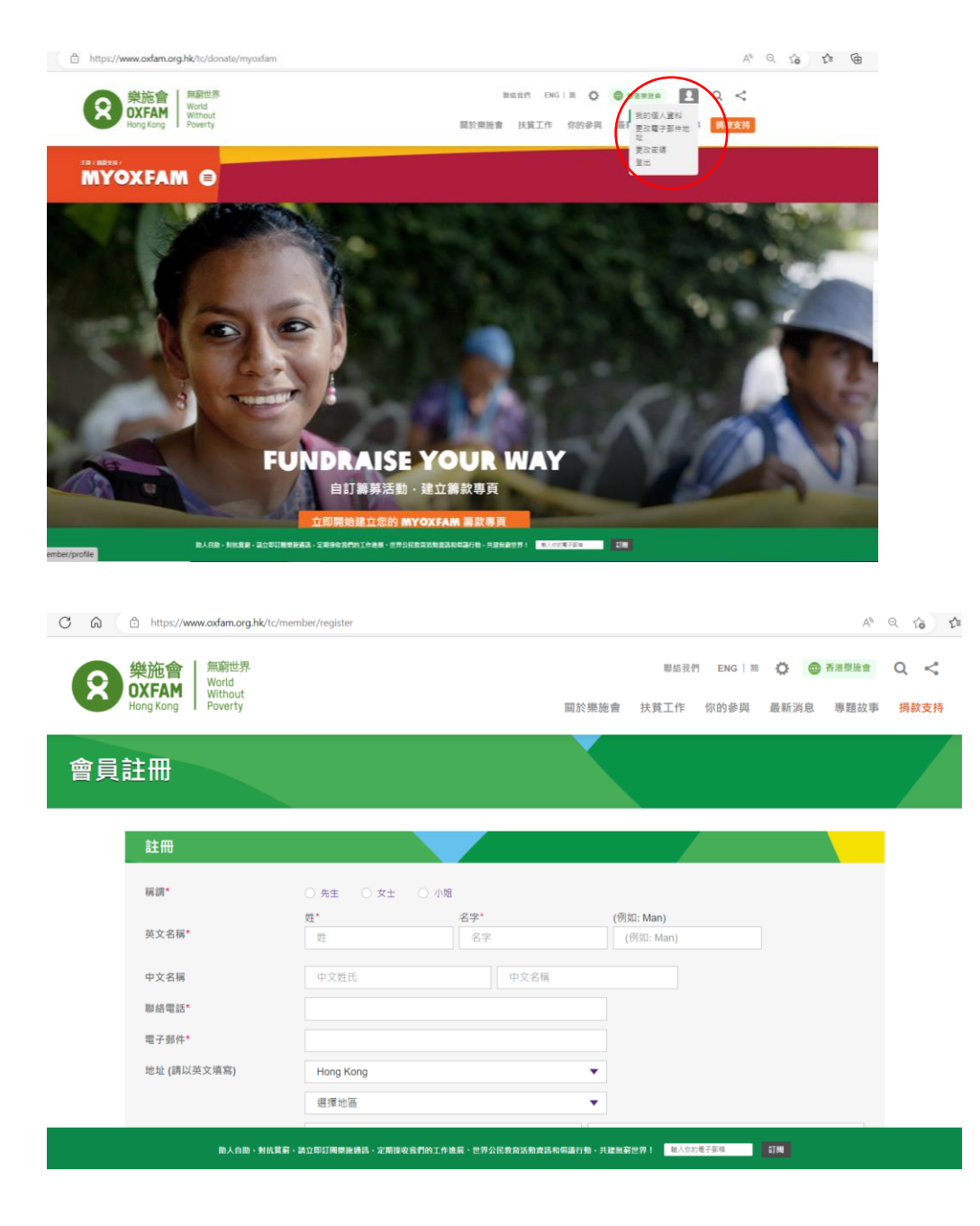